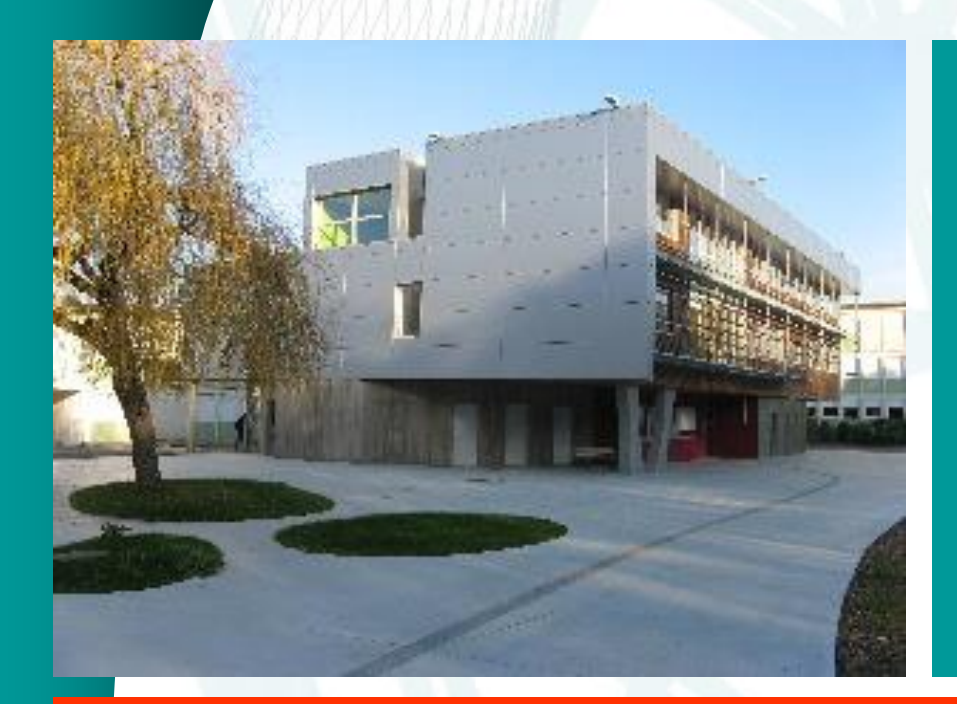

## Demander des vœux d'affectation après la 3°

# Service en ligne « affectation » Présentation de la démarche

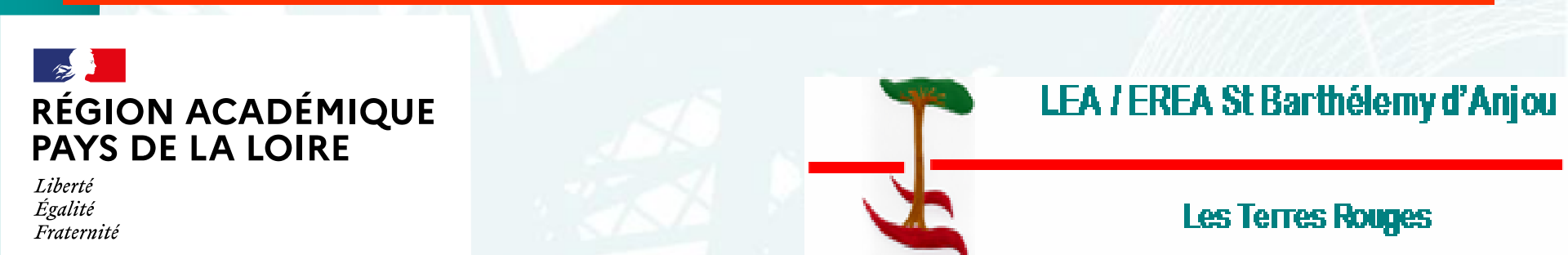

## Etape 1 : Se connecter au service en ligne « affectation »

#### Accéder au site : teleservices.education.gouv.fr

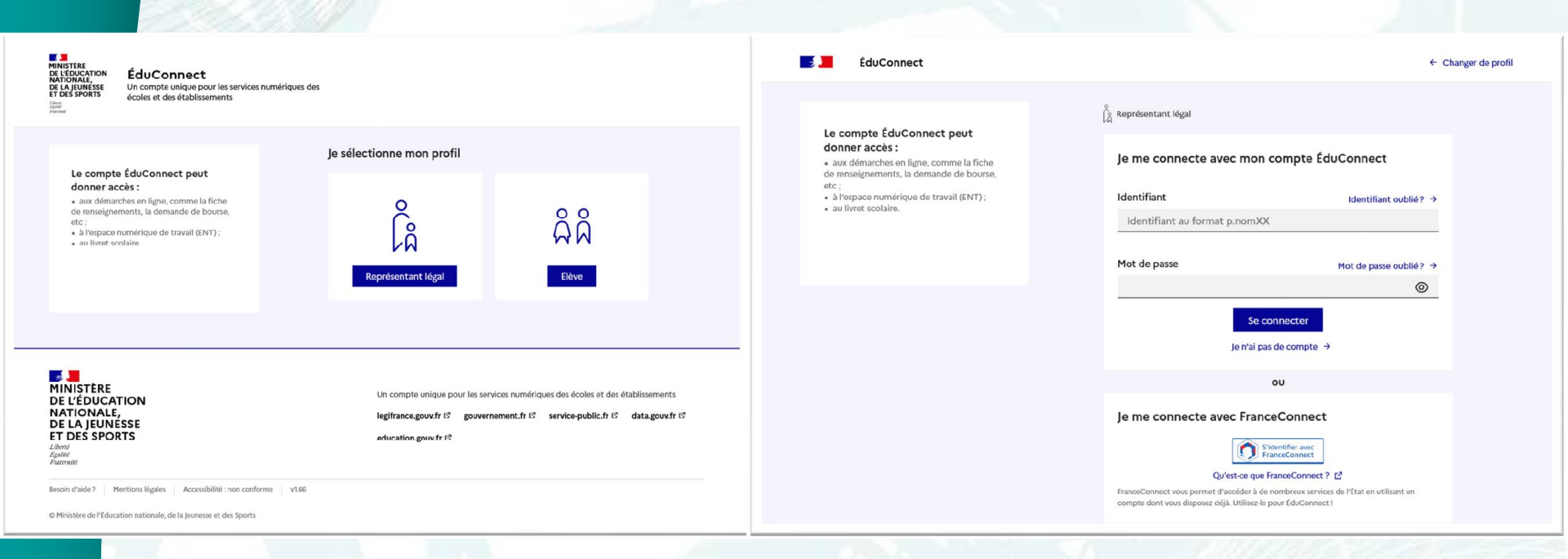

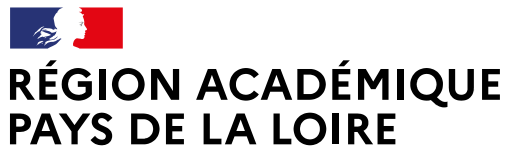

Liberté Égalité Fraternité

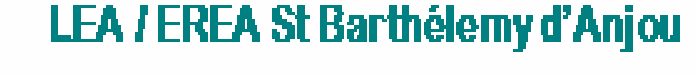

## Etape 2 : Choisir le service en ligne « affectation »

Après la connexion, choisir AFFECTATION parmi les services proposés à gauche de l'écran

#### O Actualités

is Bourse de Bourse de Bourse de Bourse de Bourse de Bourse de Bourse de Bourse de Bourse de Bourse de Bourse de Bourse de B

Affectation

Fiche de renseignements

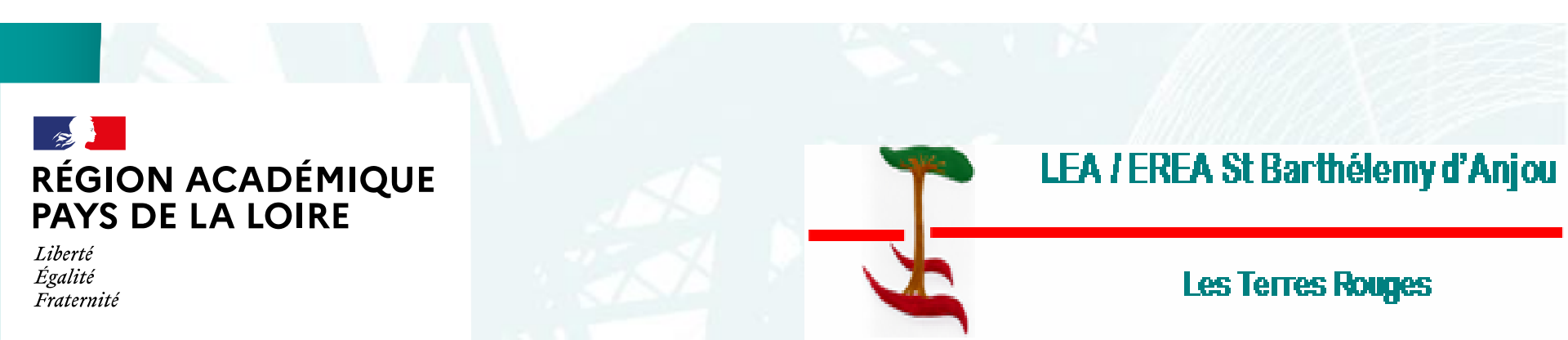

## Etape 3 : Page d'accueil du service ne ligne « affectation »

Le service permet une recherche par mots clés sur deux champs :

- Quoi ? Invitant à renseigner le nom d'une formation, d'un établissement
- Où ? Invitant à renseigner une ville, un département.

La recherche peut ne contenir qu'une partie du nom de la formation visée. Elle s'appuie également sur un ensemble de disciplines, domaines et sous-domaines indexés par l'ONISEP permettant de proposer les formations correspondantes lorsque le libellé de la formation saisie n'est pas exact.

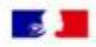

#### CHOISIR SON AFFECTATION

DEMANDER UNE FORMATION ET UN ÉTABLISSEMENT APRÈS LA 3<sup>E</sup>

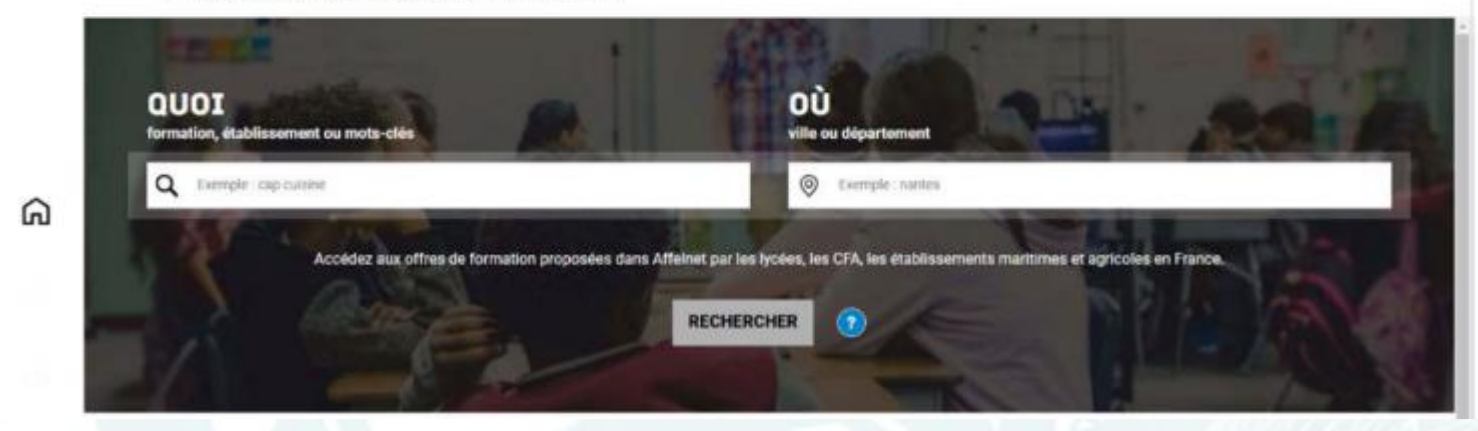

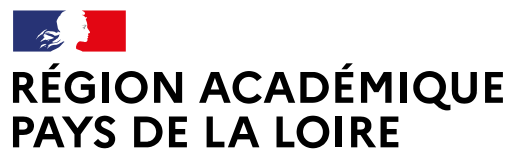

Liberté Égalité Fraternité

## **LEA / EREA St Barthélemy d'Anjou**

# Etape 4 : Présentation des recherches et description d'une offre de formation

Indiquer la spécialité ou la famille de métiers et le lieu souhaité pour permettre au logiciel de vous proposer les offres d'affectation correspondantes

| CHOISIR SON AFFECTATION<br>DEMANDER UNE FORMATION ET UN ÉTABLISSEMENT APRÈS LA 3 <sup>E</sup>                                                                                                    |                                |                   |                                                                                                    |                     |
|----------------------------------------------------------------------------------------------------|--------------------------------|-------------------|----------------------------------------------------------------------------------------------------|---------------------|
| QUOI matériels                                                                                                    | <b>OÙ</b> ville ou département | RECHE             | RCHER ?                                                                                                    |                     |
| 26 offre(s) trouvée(s) correspondant à vos critères de recherche<br>✓ Afficher mon ou mes lycée(s) de secteur<br>Filtre(s) actif(s): × Seconde professionnelle<br>bac pro Maintenance des matériels option C matériels d'espaces verts |                                | FILTRES AVANCÉS 🗸 | 2NDE PRO MÉTIERS DE LA MAINTENANCE DES MATÉRIELS ET DEs<br>Secteur public, Statut scolaire<br>Lyccée des métiers de l'automobile et du transport Pierre-Gilles de Gennes, Gerardmer<br>88 - GERARDMER | S VÉHICULES         |
| CFA-Maison familiale rurale<br>55 - VIGNEULLES-LES-HATTONCHATEL<br>Prixe Apprentisage Apriculture<br>Taux de poursuite : 23 % Taux d'emploi à 6 mois : 74 %                                                                            |                                |                   | Ajouter à mes demandes                                                                                                    | FICHE ÉTABLISSEMENT |

À compter du 9 mai, la saisie des demandes devient possible.

Le bouton « ajouter à mes demandes » est alors présent sur la page descriptive de l'offre. Il permet d'ajouter l'offre de formation à sa sélection.

Ajouter à mes demandes

Le bouton « Ajouter à mes demandes » permet d'ajouter l'offre de formation à sa sélection.

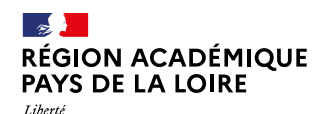

Égalité Fraternité

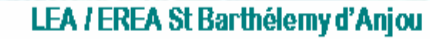

### Etape 5 : Ordonner et valider ses demandes

Lorsqu'une demande est ajoutée, un nouvel icône cliquable apparaît « Voir et valider les demandes ». Il permet d'accéder à sa sélection pour l'ordonner et le valider.

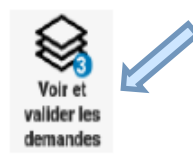

#### Ordonner et valider ses demandes

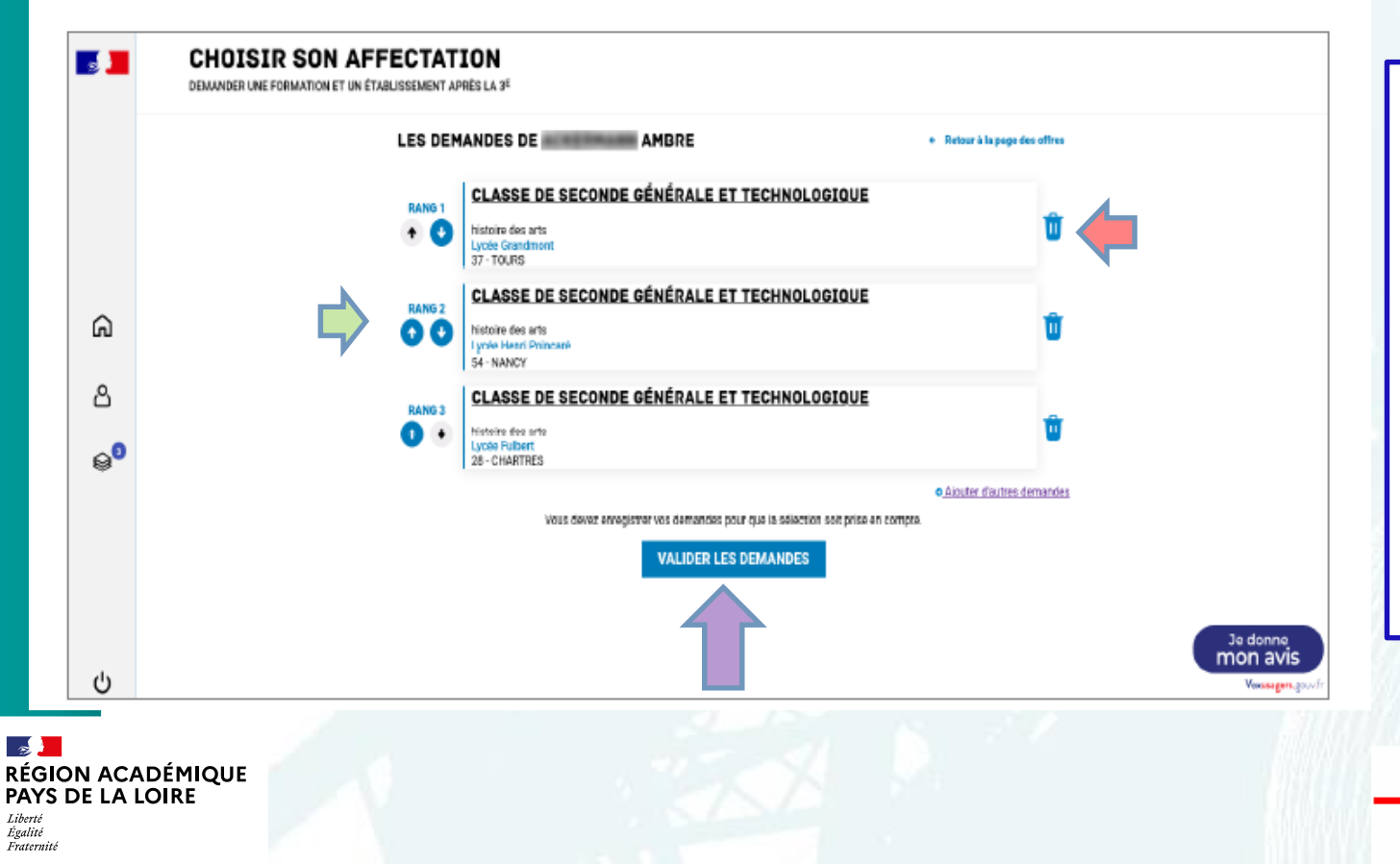

Chaque demande formulée peut être supprimée et l'ordre peut être changé. Les demandes doivent être validées. Modifications possibles jusqu'au 31 mai

LEA / EREA St Barthélemy d'Anjou

## Etape 6 : Récapitulatif des demandes formulées

## Le récapitulatif des demandes formulées peut être téléchargées

| <b>1</b>            | CHOISIR SON AFFECTATION<br>DEMANDER LINE FORMATION ET LIN ÉTABLISSEMENT APRÈS LA 3 <sup>6</sup> |                                                                                                    |  |  |  |
|---------------------|-------------------------------------------------------------------------------------------------|----------------------------------------------------------------------------------------------------|--|--|--|
|                     | LES D                                                                                           | EMANDES DE AMBRE + Retour à la page d'a offres                                                          |  |  |  |
|                     | RANG 1                                                                                          | CLASSE DE SECONDE GÉNÉRALE ET TECHNOLOGIQUE<br>histoire des arts<br>Lycele Grandmont<br>37 - TOURS      |  |  |  |
| ଲ                   | RANG 2                                                                                          | CLASSE DE SECONDE GÉNÉRALE ET TECHNOLOGIQUE<br>histoire des arts<br>Lyoèse Heart Poincaré<br>54 - NANCY |  |  |  |
| ∆<br>⊜ <sup>9</sup> | RANG 3                                                                                          | CLASSE DE SECONDE GÉNÉRALE ET TECHNOLOGIOUE<br>histoire des arts<br>Lycele Fulbert<br>24 - CHARTRES     |  |  |  |
|                     |                                                                                                 | VOS DEMANDES SONT VALIDÉES ! Vous pouvez les modifier jusqu'au 31 mai                                   |  |  |  |
|                     |                                                                                                 | MODIFIER LES DEMANDES                                                                                   |  |  |  |

Ċ

Un courriel de confirmation vous sera envoyé lors de chaque validation de vos demandes

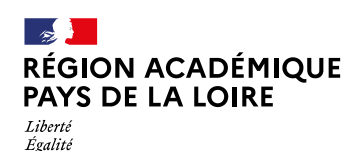

Fraternité

LEA / EREA St Barthélemy d'Anjou